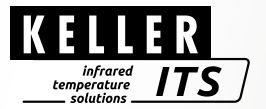

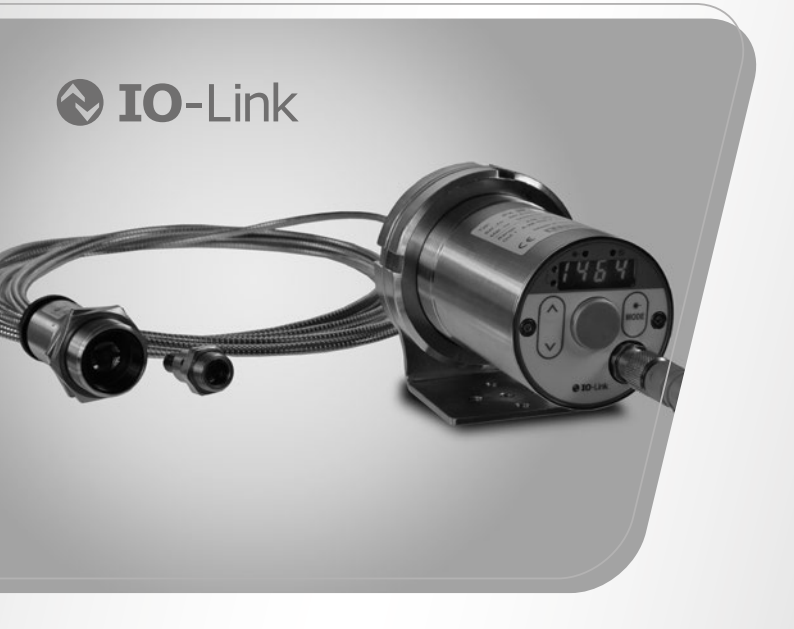

# Pyromètre *CellaTemp PX 41*

Ident no.: 1102814 01/2020

#### Sommaire

| 1 | Général                                                         | 5   |
|---|-----------------------------------------------------------------|-----|
|   | 1.1 Information sur le manuel                                   | 5   |
|   | 1.2 Explications des symboles                                   | 5   |
|   | 1.3 Validite et garantie                                        | 5   |
|   | 1.4 Droit de propriete industrielle                             | 6   |
| 2 | Consignes de sécurité                                           | 6   |
|   | 2.1 Utilisation normale                                         | 6   |
|   | 2.2 Responsabilité de l'utilisateur                             | 6   |
|   | 2.3 Alimentation électrique                                     | 6   |
|   | 2.4 Précautions spécifiques au laser                            | 6   |
| 3 | Emballage, transport et mise à disposition                      | 8   |
|   | 3.1 Inspection du colis                                         | 8   |
|   | 3.2 Emballage                                                   | 8   |
|   | 3.3 Mise au rebus                                               | 8   |
| 4 | Théorie de la mesure sans contact                               | q   |
| - | 4 1 Avantage de la mesure sans contact                          | 9   |
|   | 4.2 Mesure sur corps noirs                                      | 10  |
|   | 4.3 Mesure sur sources réelles                                  | 10  |
|   | 4.4 Erreurs de mesure                                           | 10  |
| 5 | Détermination de l'émissivité                                   | .11 |
| 6 | Fonction                                                        | .11 |
| 7 | Installation                                                    | 11  |
| 1 | 7 1 Lieu d'installation                                         | 11  |
|   | 7.1 Lieu d'installation<br>7.2 Installation de la fibre ontique | 12  |
|   | 7.3 Alignement de l'instrument                                  | 12  |
|   | 7.4 Focalisation                                                | .13 |
| 8 | Branchement électrique                                          | .14 |
| ^ | Denométrico no                                                  | 45  |
| 9 | Parametrage                                                     | 15  |
|   | 0.2 Mode mono_chromatique                                       | 10  |
|   | 0.3 Facteur de transmission (mode mono-chromatique)             | 10  |
|   |                                                                 | 11  |

| 10 | Blindage et mise à la Terre                                                                                                    | .17                                                                              |    |
|----|----------------------------------------------------------------------------------------------------|----------------------------------------------------------------------------------|----|
| 11 | Contrôles et afficheur                                                                                                    | 18<br>19<br>20<br>20<br>20<br>20<br>21<br>22<br>23<br>23<br>23<br>24<br>25<br>26 | FR |
| 12 | 11.14 IO-Link         Menu         12.1 Sortie analogique Ao.         12.2 Sortie de commutation OUT 1         12.3 Sortie de commutation OUT 2         12.4 Voie bi-chromatique         12.5 Voie mono-chromatique Lambda 1         12.6 Voie mono-chromatique Lambda 2         12.7 Fonctions avancées | .29<br>.29<br>.30<br>.31<br>.32<br>.33<br>.34<br>.35                             |    |
| 13 | Explication des menus                                                                                                    | .36<br>.36<br>.37<br>.38<br>.40<br>.42                                           |    |
| 14 | Paramétrage<br>14.1 Configuration –information générale                                                                                                    | .43<br>.43                                                                       |    |
| 15 | Messages d'erreurs                                                                                                    | .44                                                                              |    |

infrared temperature \_\_\_\_\_ solutions \_\_\_\_\_

ITS

| 16 | Fonctions de service         16.1 Réinitialisation usine         16.2 Simulation d'une température | .45<br>.45<br>.45 |
|----|----------------------------------------------------------------------------------------------------|-------------------|
| 17 | Maintenance<br>17.1 Nettoyage de la lentille<br>17.2 Remplacement de la lentille de protection     | .46<br>.46<br>.46 |
| 18 | Modèles                                                                                            | .47               |
| 19 | Diagramme de visée                                                                                 | .47               |
| 20 | Données techniques générales                                                                       | .48               |
| 21 | Données techniques spécifiques                                                                     | .50               |
| 22 | Accessoires                                                                                        | .53               |
| 24 | Paramètres par défaut                                                                              | .53               |
| 25 | Droit à la propriété                                                                               | .53               |

1 Général

#### 1.1 Information sur le manuel

Ce manuel d'utilisation donne les informations minimales pour l'installation et pour le bon usage des thermomètres infrarouges de la série PX. Avant d'installer l'équipement, assurez-vous d'avoir lu et compris ce manuel d'installation et en particulier le chapitre concernant les règles de sécurité. Toutes les règles et normes définies dans ce document doivent être respectées à tout moment!

#### 1.2 Explications des symboles

Les références aux consignes de sécurité sont symbolisées par ce dessin.

# 

Ce symbole indique des remarques à suivre pour éviter des dommages ou des troubles de fonctionnement.

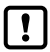

**REMARQUE** !

Ce symbole indique des remarques à suivre pour une utilisation optimale et sans perturbation.

- Action : ce symbole invite l'opérateur à faire une action spécifique
- Réaction, Résultat : ce symbole indique le résultat de l'action

#### 1.3 Validité et garantie

Toutes les informations contenues dans ce manuel sont en adéquation avec les règles et lois actuelles lors de la rédaction. Les consignes et conseils sont également le fruit de plusieurs années d'expertise dans le domaine de la mesure de température sans contact.

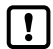

Veuillez à toujours lire ce manuel avent tout nouvelle utilisation et en particulier lors de l'installation du pyromètre ! Fabricant ne pourrait en aucun cas être tenu responsable d'aucun dommage ou mauvaise utilisation en cas du non-respect des consignes et mises en garde contenues dans ce manuel. Veuillez faire en sorte que ce manuel soit accessible à toute personne qui souhaite intervenir sur le pyromètre.

#### 1.4 Droit de propriété industrielle

Ce manuel est confidentiel. Il est réservé aux seules personnes intervenant sur l'instrument. Le manuel ne peut être présenté à une tierce partie sans l'accord écrit préalable du Fabricant.

# 2 Consignes de sécurité

Ce chapitre met en lumière les consignes de sécurité pour une utilisation sans danger du pyromètre.

#### 2.1 Utilisation normale

Le pyromètre est destiné à la mesure de température sans contacts définie dans ce manuel. Les consignes de sécurité ne sont valides que pour une utilisation normale.

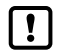

Toute autre utilisation que celles définies dans ce manuel est considérée non conforme.

Le fabricant n'assume une responsabilité que pour les dommages occasionnés lors d'une utilisation conforme à l'usage prévu. Toute responsabilité est toutefois soumise à la condition que la cause du dommage soit due à un produit défectueux et que le défaut du produit ait été causé par le fabricant.

#### 2.2 Responsabilité de l'utilisateur

Le pyromètre ne doit être utilisé que dans un parfait état de fonctionnement et en tenant en compte de toutes les règles de sécurité. En cas de dysfonctionnement, le pyromètre doit être immédiatement mis à l'arrêt.

#### 2.3 Alimentation électrique

Cet équipement doit être raccordé à une alimentation distincte en (18 - 34 VDC) répondant aux normes EN50178, SELV, PELV.

#### 2.4 Précautions spécifiques au laser

#### Les réflexions laser peuvent être dangereuses pour les yeux!

Les pyromètres CellaTemp PX sont équipés de laser rouge de classe 2. L'exposition directe et prolongée peut abimer la rétine. Il faut donc respecter scrupuleusement les règles de sécurité.

- N'utilisez le laser que pour l'alignement et la focalisation de l'instrument. Etei-• anez le une fois cette opération terminée. Le laser s'éteint automatiquement après 2 minutes d'utilisation.
- Ne jamais regarder directement le faisceau laser. ٠
- Ne pas laisser le laser en fonctionnement sans surveillance. •
- Ne pas viser le laser sur une personne. •
- Lors de l'utilisation du laser, veillez à éviter les réflexions laser sur des surfaces • réfléchissantes
- Toutes les pratiques actuelles de sécurité sur les lasers doivent être respectées

#### Puissance du laser

Le laser opère dans la gamme visible 630 - 680 nm (rouge). La puissance maximale est de 1.0 mW. En condition normale d'utilisation, les radiations émises sont sans danger pour la peau humaine. Le laser est de classe 2 selon la norme EN60825-1, IEC60825-1,

#### Etiquette d'avertissement du laser

L'étiquette « CAUTION » jaune et noire est placée en bas de l'appareil. La flèche indique la sortie du laser. Cette étiquette doit rester lisible!

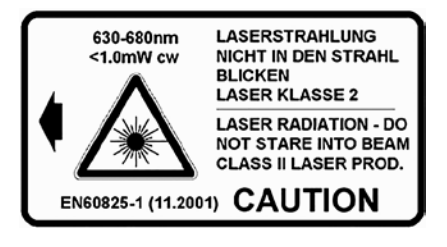

Si le pyromètre est monté sur une machine ou un équipement qui ne permet plus la bonne visibilité de cette étiquette, alors il faut ajouter d'autres étiquettes de sécurité (non fournies) visibles et au plus près de la source laser.

# 3 Emballage, transport et mise à disposition

#### 3.1 Inspection du colis

Déballez et inspectez immédiatement l'ensemble du colis afin de s'assurer que rien n'est manquant ou endommagé. Si vous constatez sur le container ou le colis des signes de dommages externes, refusez la réception. Si cela n'est pas possible, veillez faire immédiatement des réserves auprès de l'entreprise de transport. Si vous observez un dommage ou un élément manquant, veuillez prévenir KELLER HCW et l'entreprise de transport immédiatement. Si la période de réclamation est dépassée, vous ne pourrez plus prétendre à un dédommagement ou à un remplacement.

infrarea

temperature solutions

#### 3.2 Emballage

L'emballage utilisé par le constructeur respecte l'environnement et est recyclable. Nous vous suggérons de conserver l'emballage pour une utilisation ultérieure, sinon s'il vous plaît veiller à ce qu'il soit éliminé d'une manière écologiquement rationnelle.

#### 3.3 Mise au rebus

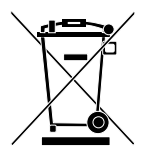

OLa mise au rebut du produit relève de la responsabilité de l'entreprise, il est important de noter que ce produit contient des composants dont la mise au rebut, à des fins de protection de l'environnement, est susceptible d'être réglementée dans certains pays ou états. La mauvaise utilisation de l'appareil ne saurait engager la responsabilité de KELLER HCW.

### 4 Théorie de la mesure sans contact

Tout objet dont la température est au-dessus du zéro absolu émit un rayonnement lié principalement à l'agitation électronique et moléculaire.

Une partie de ce spectre électromagnétique se trouve dans le domaine infrarouge - 0,5 / 40 µm - domaine où une corrélation avec la température de l'objet existe. Un pyromètre infrarouge mesure ce rayonnement et en déduit la température.

#### 4.1 Avantage de la mesure sans contact

- La mesure de température sans contact est un investissement rentable. En effet, les frais de maintenance et d'entretiens sont quasi nuls. Il n'y a pas de consommable contrairement aux thermocouples pour les hautes températures.
- Il est également possible de faire des mesures sur des objets mobiles en quelques millisecondes.
- · Les objets de petites tailles sont mesurables même à hautes températures.
- La mesure sans contact est exempt des erreurs dues à la conduction thermique, l'inertie thermique n'est plus un obstacle.
- Il est également possible de faire des mesures sur des substances agressives ou corrosives ou bien encore de travailler sous des champs magnétiques intenses.

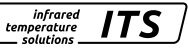

4.2 Mesure sur corps noirs

Un « corps noir » est utilisé pour l'étalonnage des thermomètres infrarouge. Les radiations émises sont indépendantes de ses caractéristiques physiques mais uniquement de sa température. Le corps noir émet à toutes les longueurs d'ondes le maximum d'énergie radiative possible. Il n'y a pas de perte par réflexion ou par transmission, le corps noir absorbe 100% des radiations,  $\epsilon(\lambda) = 100\%$ .

infrared

temperature

Le facteur d'émissivité est égal au rapport d'énergie radiative provenant de l'objet (cible) mesurée à celle du corps noir.

$$\varepsilon(\lambda) = \frac{M}{M_s}$$

 $\epsilon(\lambda)$ : Facteur d'émissivité de la surface de l'objet mesuré (cible) à longueur d'onde  $\lambda$ 

M: énergie émise par l'objet

MS: énergie émise par un corps noir

La plupart des fours de recuit, de combustion peuvent être considérés comme des corps noirs lorsque l'ouverture par laquelle la mesure est faite est petite.

#### 4.3 Mesure sur sources réelles

Les mesures de température sur les objets réels par rapport au corps noir sont corrélées par le facteur d'émissivité. La température lue est toujours minorée particulièrement en présence d'objets réfléchissants, polis ou lumineux (métal en fusion, non oxydé ou céramiques). Des mesures précises ne sont garanties qu'avec un facteur d'émissivité correctement ajusté. Un facteur d'émissivité incorrectement ajusté entraîne inévitablement des erreurs de mesure.

Le facteur d'émissivité d'un matériau est très largement dépendant des caractéristiques de surface (--- Détermination de l'émissivité).

#### 4.4 Erreurs de mesure

Un mauvais facteur d'émissivité peut conduire à des erreurs de mesure. L'émission radiative d'une autre source plus chaude dans l'environnement proche de l'objet à mesurer peut constituer une autre source d'erreur. Si l'objet à mesurer à une faible émissivité l'erreur sera d'autant plus importante et sera vu plus chaud.

# 5 Détermination de l'émissivité

On trouve dans la littérature les valeurs communes d'émissivité des principaux matériaux. Ces valeurs sont à prendre avec précautions car théorique. Elles ne tiennent pas de tous les paramètres de chaque application. L'état de surface, la température peuvent modifier ces valeurs. Nous recommandons donc de déterminer expérimentalement la valeur à appliquer. Elle peut être déterminée selon plusieurs méthodes:

#### Mesure sonde contact

La mesure de référence est prise à l'aide d'un thermocouple. Le thermomètre infrarouge mesure au même endroit. Il suffit alors d'ajuster l'émissivité jusqu'à ce que l'instrument indique la même température. Assurez-vous que la sonde contact soit correctement placée et éviter les zones à fortes dissipation thermique.

#### Utilisation d'un objet à émissivité connu

Appliquez une peinture noire matte sur une zone de la pièce. L'émissivité est de 94%. Relevez la température avec le thermomètre infrarouge en utilisant une émissivité de 94%. Visez ensuite une zone non peinte. Ajustez l'émissivité afin de retrouver la température précédemment mesurée.

# 6 Fonction

Le thermomètre infrarouge mesure le rayonnement infrarouge émis par l'objet puis applique un algorithme pour en déduire la température. La mesure est affichée et transmise sur la sortie analogique et numérique.

# 7 Installation

#### 7.1 Lieu d'installation

Installez le pyromètre dans une zone où il sera le moins exposé aux fumées, températures ambiantes élevées ou humide.

# 

Si la température ambiante autour de l'électronique dépasse les 65°C, un système de refroidissement ou de protection contre le rayonnement devra être mis en place.

#### 7.2 Installation de la fibre optique

Une étiquette à l'une des extrémités de la fibre optique indique le numéro de série du pyromètre. C'est cette extrémité qui doit être vissée sur le pyromètre. Pour une connexion correcte, la flèche imprimée sur l'étiquette doit pointer celle imprimée sur le pyromètre. Le numéro de série de la tête de mesure doit également correspondre au pyromètre.

infrared

temperature solutions

# **ATTENTION**

La fibre optique ne doit pas subir de traction ou tension. Elle ne doit pas être torsadée. Le rayon de courbure minimum est de 125 mm.

#### 7.3 Alignement de l'instrument

Viser la surface de l'objet à mesurer avec un angle de 90° si possible. L'angle ne doit jamais être inférieur à 45°C sous peine d'avoir des mesures erronées. En mode bichromatique, l'objet n'a pas besoin de recouvrir entièrement la cible de visée.

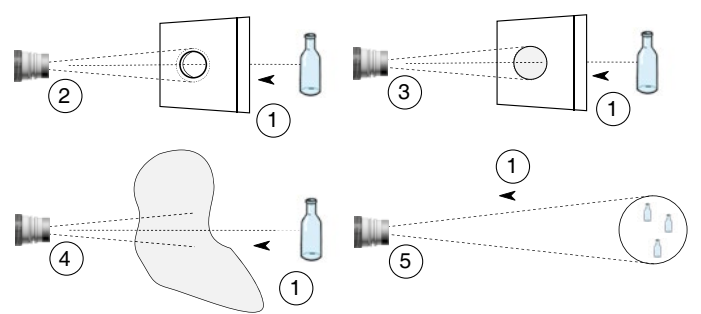

| 1 | Object à mesuré                                           |
|---|-----------------------------------------------------------|
| 2 | Zone de mesure plus petite que l'objet                    |
| 3 | Lentilles ou hublots encrassés                            |
| 4 | Fumées, poussières vapeur sur le trajet optique           |
| 5 | Objet plus petit que la la zone de mesure ou en mouvement |

En mode mono-chromatique l'objet doit être plus petit que la zone de mesure.

### 7.4 Focalisation

Le laser des pyromètres peut être activé pour aider à alignement et à la focalisation. Pour activer le laser, appuyez sur le bouton MODE du clavier réel pendant 2 secondes.

Pour le réglage de la focale, desserrez la vis à six pans (vis à six pans creux DIN 916) avec une clé (DIN 911) et déplacez le corps interne du tube vers le tube de l'objectif. En raison de l'étanchéité du joint torique entre le corps interne du tube et le tube de l'objectif, le réglage de la focale doit être effectué très lentement afin que la pression de l'air dans l'espace entre l'objectif et le corps interne du tube puisse être équilibrée.

Faites la mise au point de la tête de détection jusqu'à ce que le spot lumineux apparaisse comme un spot laser rond et intense dans la zone cible.

The activated laser pilot light can influence the measured temperature. Le laser peut influencer la température mesurée. Cette influence varie en fonction du modèle de l'instrument et de la température.

Pour protéger le laser contre les surcharges, une détection de surchauffe est implémentée. Pour températures supérieures à 60 ° C, le laser ne peut plus être activés. La LED s'allume lorsque le laser est activé.

En fonctionnement normal, le laser est éteint. Après l'activation, le laser s'éteint de nouveau après 2 à 15 minutes. L'opérateur doit connaître le pyromètre et les consignes de sécurité ci-dessus.

Plus d'information sur le laser au chapitre 2.4

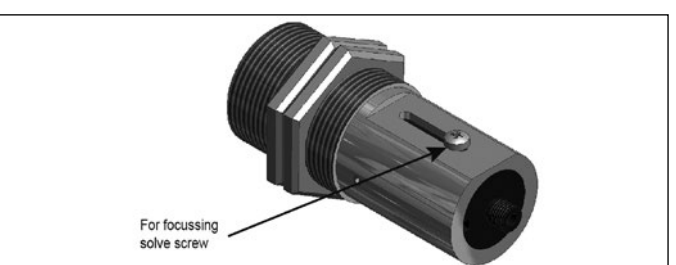

# 8 Branchement électrique

# ATTENTION

- · Le capteur infrarouge doit être installé uniquement par un personnel qualifié.
- Ne pas connecter l'instrument lorsque l 'alimentation est active.
- Respectez les règles de sécurité internationales en tout temps.
- · Cet équipement doit être raccordé à une alimentation distincte en

(18 - 34 VDC) répondant aux normes EN50178, SELV, PELV.

- ► Interrupteur sur neutre et alimentation éteinte
- Connectez l'instrument selon le schéma suivant :

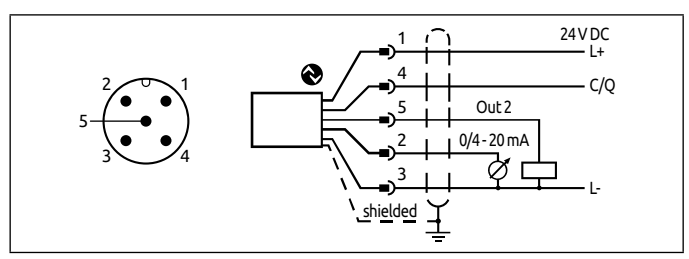

| Pin 1 | BN (marron) | L+ (Alimentation 24V DC)                       |
|-------|-------------|------------------------------------------------|
| Pin 4 | BK (noir)   | Relais ouvert #1 Imax = 150 mA OUT1 ou IO-Link |
| Pin 5 | GY (gris)   | Relais ouvert Imax = 150 mA OUT2               |
| Pin 2 | WH (blanc)  | Sortie analogique 0/420 mA                     |
| Pin 3 | BU (bleu)   | L-(Masse)                                      |

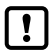

Le thermomètre infrarouge doit être protégé contre les surtensions et les champs électromagnétiques forts. Utilisez un câble blindé. La masse doit être reliée au boitier.

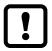

Utilisez une diode "flyback » en présence d'une impédance inductive.

9 Paramétrage

Le pyromètre mesure le rayonnement infrarouge émis par l'objet. Le CellaTemp PX peut fonctionner en mode mono ou bi-chromatique. Il est livré par défaut en mode bi-chromatique.

#### 9.1 Mode bi-chromatique

Dans ce mode, le pyromètre mesure le rayonnement à 2 longueurs d'onde proches et en déduit le rapport. Cette méthode permet de s'affranchir des perturbations sur le trajet optique comme les fumées, les vapeurs, les poussières ou l'encrassement des lentilles. Cela fonctionne également lorsque le faisceau est partiellement obstrué de manière continue ou aléatoire ou lors de la mesure au travers de hublots. Lorsque l'objet est nettement plus chaud que l'environnement, on peut obtenir une mesure diable même lorsque cet objet ne recouvre pas entièrement le spot de mesure.

#### Réglage du rapport d'émissivité en mode bi-chromatique

Par défaut ce rapport est réglé à 100%. Néanmoins il peut être nécessaire de l'ajuster pour certains matériaux aux propriétés radiatives différentes aux 2 longueurs d'ondes ou en cas d'interférences.

- Rapport d'émissivité [ ${}^{\mathbf{Q}}\mathbf{u}$ ]  $\rightarrow$  [ ${}^{\mathbf{Q}}\mathbf{E}$   ${}^{\mathbf{Q}}\mathbf{P}$ ] = 80 120 %
- Appuyer sur [^ ou v]
- > La valeur est affichée, par exemple [ 1000]
- ► Appuyer sur [^ ou V] jusqu'à la valeur voulue
- ▶ Valider avec [Enter] ou attendre 3 secondes
- > La nouvelle température est affichée et l'émissivité est mémorisée jusqu'u prochain changement par l'utilisateur

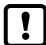

En appuyant simultanément sur la touche MODE, l'instrument affiche la nouvelle valeur calculée. C'est une manière aisée de déterminée la bonne valeur lorsque la température vraie est connue. La nouvelle émissivité est enregistrée.

infrared

temperature

#### 9.2 Mode mono-chromatique

Le mode par défaut est bi-chromatique. Pour passer en mode mono, il faut changer la sortie analogique.

Sélection du mode mono-chromatique  $[R_{\Box}] \rightarrow [R_{\Box} \ S] = [L_{c}]$  ou  $[R_{\Box}] \rightarrow [R_{\Box} \ S] = [L_{c}]$ 

Le pyromètre mesure le rayonnement infrarouge émis par l'objet. Pour convertir la mesure en température, il est nécessaire de renseigner l'émissivité. L'émissivité caractérise la capacité d'un matériau à capter et réémettre les radiations infrarouges environnante. Il est crucial de régler une valeur correcte d'émissivité.

- Emissivité: [L ] → [ 'EPS] = 10...110% ou [L 2] → [' 'EPS] = 10...110%
- ▶ Modifier l'émissivité avec les touches [∧ ou ∨]
- > La valeur est affichée, par exemple [ 10 00 ]
- ▶ Valider avec [Enter] ou attendre 3 secondes
- > La nouvelle température est affichée et l'émissivité est mémorisée jusqu'u prochain changement par l'utilisateur

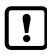

Pour compenser certaines conditions environnementales, l'émissivité peut prendre une valeur supérieure à 100% par exemple 110%.

[!

En appuyant simultanément sur la touche MODE, l'instrument affiche la nouvelle valeur calculée. C'est une manière aisée de déterminée la bonne valeur lorsque la température vraie est connue. La nouvelle émissivité est enregistrée.

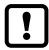

Déterminer l'émissivité Chapitre 5

#### 9.3 Facteur de transmission (mode mono-chromatique)

Outre la correction d'émissivité, un pyromètre doit être ajusté pour les propriétés de transmission de toute lentille supplémentaire et / ou fenêtre de protection vissée sur le pyromètre. Réglez le pyromètre pour le facteur de transmission spécifique (une valeur en pourcentage) qui est indiqué soit dans le fiche technique ou sur l'objectif lui-même.

Si vous n'utilisez pas d'objectif auxiliaire ou de fenêtre de protection, réglez le paramètre sur 100.0 (réglage par défaut).

• Facteur de transmission factor [L I]  $\rightarrow$  [ 'L RU] = 1000 ou [L 2]  $\rightarrow$  [' 'L RU]

# 10 Blindage et mise à la Terre

Le coffret du détecteur infrarouge est relié au blindage par le connecteur. Lors de la connexion du blindage, la différence de potentiel des masses peut engendrer un courant électrique.

Pour éviter l'équipotentiel, le détecteur peut être électriquement isolé. Le blindage doit être relié à la masse du site.

# 

Lorsque le détecteur infrarouge est branché sans isolateur ni équipotentiel, la tension d'interférence ne doit pas excéder 32V.

FR

### 11 Contrôles et afficheur

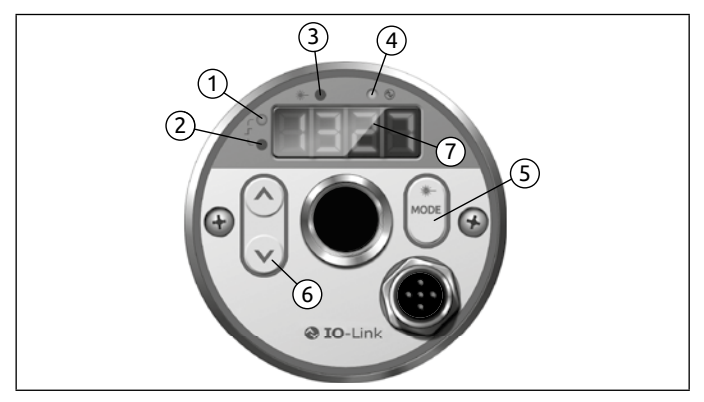

#### 1 à 4 : LED d'indication

LED 1 = état de commutation de la sortie OUT 1

- LED 2 = état de commutation de la sortie OUT 2
- LED 3 = activation du laser

LED 4 = sortie IO-Link

#### 5 : Touche [MODE]

- · Sélection du menu
- · Lecture des paramètres
- · Confirmation des valeurs

#### 6 : Touches de contrôles [^] et [V]

- · Sélection des paramètres
- · Ajustement de l'émissivité
- · Confirmation des paramètres

#### 7 : Afficheur numérique, 4-digits

- · affiche la température
- · affiche les paramètres de configuration
- · indique les messages d'erreur

11.1 Traitement de la mesure

Le CellaTemp PX dispose d'une sortie IO-Link. Un câble 3 fils doit être utilisé selon cette configuration :

- Out 1 : sortie relais 1/IO-Link
  - Relais : température du seuil de commutation / statut du signal
- Out 2 : sortie relais 2
  - Relais : température du seuil de commutation / statut du signal
- Sortie analogique : 0/4 -20 mA
  - Température mesurée

#### 11.2 Sortie analogique

L'instrument dispose d'une sortie analogique configurable 0/4...20 mA avec une impédance max. de 500  $\Omega$ . La sortie courant est linéaire par rapport à la température mesurée.

[R oF ]] Changement 0 - 20 mA ou 4 - 20 mA

[RoSP] définit la valeur basse de plage de température pour le 0/4 mA

[RoEP] définit la valeur haute de plage de température pour le 0/4 mA

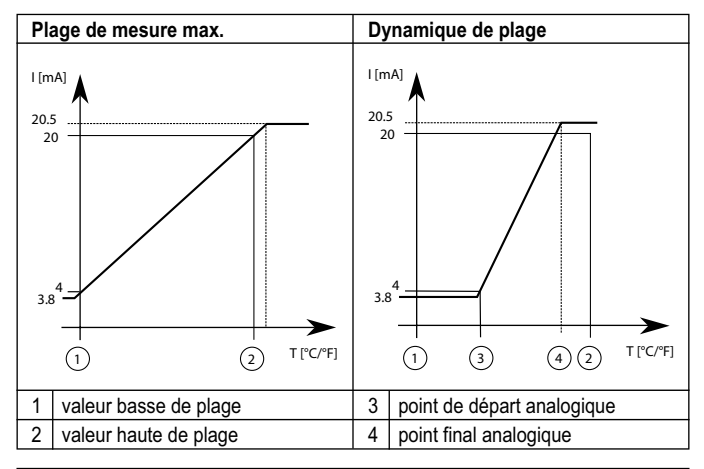

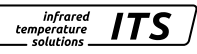

#### 11.3 Seuil de commutation OUT1

OUT1 change d'état lorsque les seuils bas ou haut sont atteints [d 1.5 P, d 1.5 P], d 1.5 définie la source du signal OUT1.

• Mode bi-chromatique  $[d1] \rightarrow [d1, S] = 9$ 

Le seuil de commutation  $[d \ 1.5P]$  doit être défini en °C ou °F puis la valeur de seuil avec  $[d \ 1.5P]$ . Si la valeur est modifiée, la valeur le sera aussi d'autant. Lorsque la température redescend en dessous de ce seuil, le commutateur reprend son état initial. L'écart minimal entre  $[d \ 1.5P]$  et  $[d \ 1.5P]$  et  $[d \ 1.5P]$  et de 1 K.

#### 11.4 Output signal

Les fonctions suivantes peuvent être choisies :

- Normalement ouvert [d ↓] → [d ↓F ∩] = h ∩ o
- Normalement fermé [d l] → [d l E ∩] = h ∩ c

#### 11.5 Tempo seuil haut de commutation

Dès que l'instrument détecte une température supérieure au seuil [d 1.5P], le compteur [d 1.3P] démarre. Lorsque le temps programmé est atteint, la sortie OUT1 change d'état. Cet état est maintenu jusqu'à ce que le seuil [d 1 - P] soit atteint. Si cela se produit avant le temps de tempo, le chronomètre est réinitialisé.

Cette fonction peut être utilisée pour supprimer des événements éphémères.

• Tempo limite haute:  $[d \ ] \rightarrow [d \ ] d \ ] = 0...10$  sec.

#### 11.6 Tempo seuil bas de commutation

L'impulsion de sortie peut être augmentée pour s'assurer qu'il ne s'agit pas d'une erreur.

• Tempo limite basse :  $[\mathbf{d} \ \mathbf{i}] \rightarrow [\mathbf{d} \ \mathbf{i}.\mathbf{d} \ \mathbf{r}] = 0...10$  sec.

Т

t

infrared ITS temperature solutions

#### 11.7 Fonction d'hystérésis

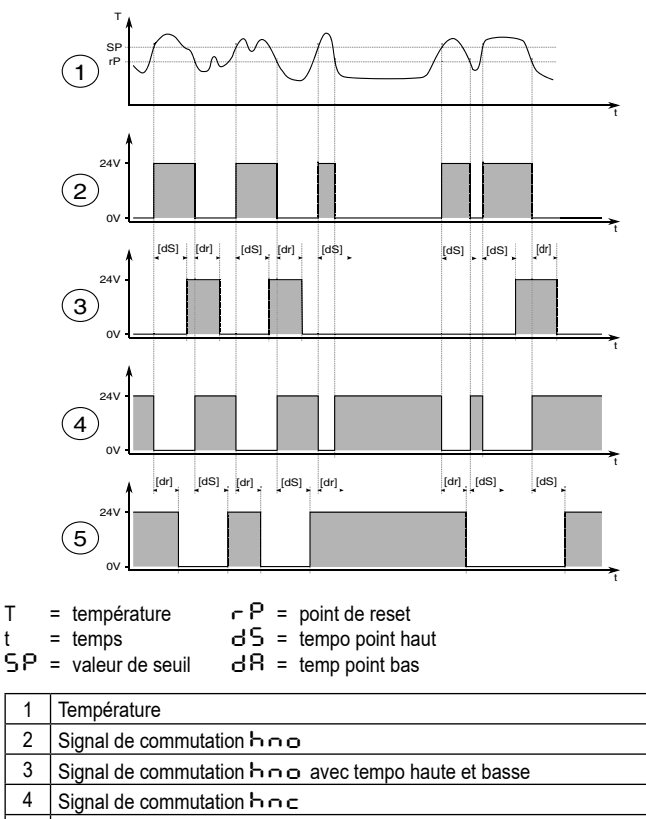

5 Signal de commutation hoc avec tempo haute et basse

#### 11.8 Fenêtres

Т

t

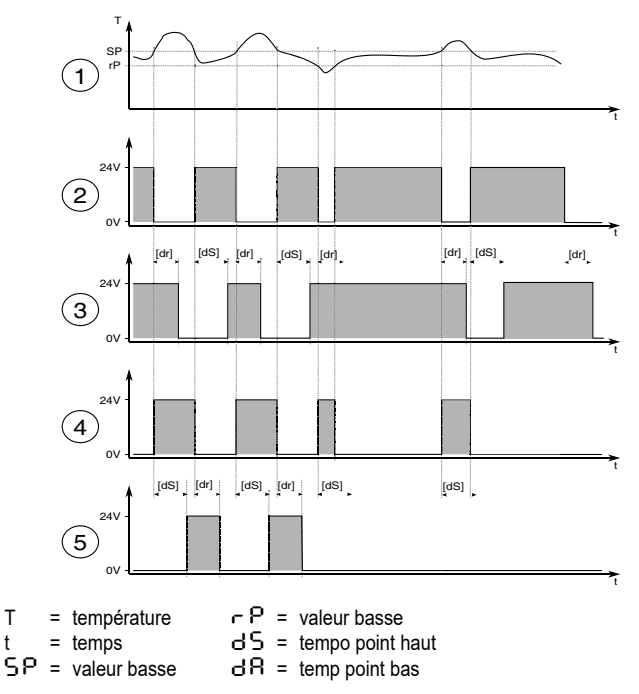

| 1 | Température                                         |
|---|-----------------------------------------------------|
| 2 | Signal de commutation Foo                           |
| 3 | Signal de commutation Foo avec tempo haute et basse |
| 4 | Signal de commutation Foc                           |
| 5 | Signal de commutation Foc avec tempo haute et basse |
|   |                                                     |

Les seuils de communication de cette fonction ont une valeur d'hystérésis ! égale à 0,25% de la plage de mesure.

#### 11.9 Sortie de commutation OUT 2

OUT2 change son état en fonction des paramètres choisis tout comme OUT 1.

#### 11.10 Alarme encrassement

Une fonction d'alerte d'encrassement est disponible pour garantir une mesure sûre du pyromètre PX. Cette fonction avertit l'utilisateur si, par exemple, la lentille, le hublot s'encrasse avec le temps.

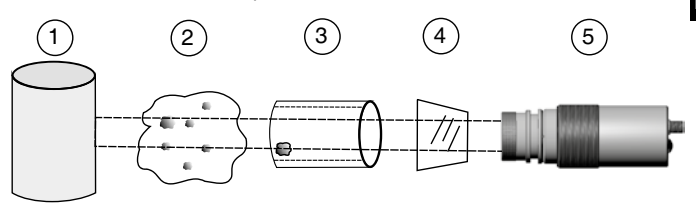

| 1 | Objet cible                                                  |
|---|--------------------------------------------------------------|
| 2 | Visibilité obstruée par la vapeur et la poussière            |
| 3 | Dépôts dans le tube de visée ou la paroi du four             |
| 4 | Fenêtre d'observation contaminée et / ou lentille contaminée |
| 5 | Pyromètre                                                    |

L'alarme d'encrassement s'active avec le paramètre [d\_1]  $\rightarrow$  [d\_1.5] = d\_1 - c ou [d 2]  $\rightarrow$  [d 2.5] = d\_1 - c .

L'alarme s'active en fonction de seuil défini  $[\mathsf{P}] \rightarrow [\mathsf{P}.\mathsf{d} \vdash \mathsf{L}]$ .

Pendant les mesures de processus discontinus, cet avertissement n'est actif que lorsque l'objet cible est détecté par le pyromètre et que le seuil est dépassé.

#### 11.11 Fonction de lissage

Il est parfois utile de déterminer la période entre les maxima par exemple lorsque l'objet passe périodiquement devant le pyromètre en augmentant la température momentanément. Entre 2 passages consécutifs la valeur mesurée reste figée.

Mode bi-chromatique [♀u] → [٩,F, L] Mode mono-chromatique [Lㅣ] → [ 'F, L] ou [L2] → [' 'F, L]

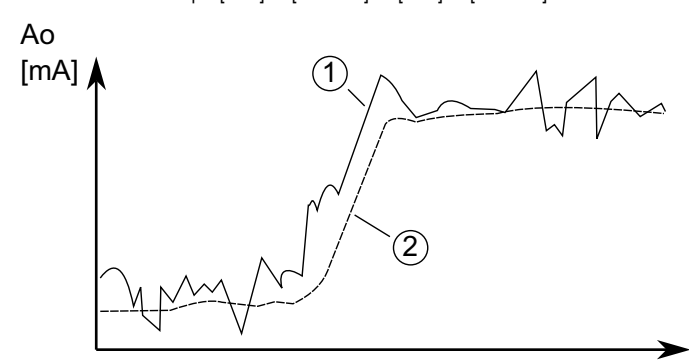

| 1 | Signal de sortie sans fonction de lissage |
|---|-------------------------------------------|
| 2 | Signal de sortie avec fonction de lissage |

#### 11.12 Fonction HOLD

Il est parfois utile de déterminer la période entre les maxima par exemple lorsque l'objet passe périodiquement devant le pyromètre en augmentant la température momentanément. Entre 2 passages consécutifs la valeur mesurée reste figée.

La durée de figeage est définie par [5]  $\rightarrow$  [5.P h d]  $\rightarrow$  [2  $\rightarrow$   $\Pi$ E] dans l'intervalle de 0.01 à 999 secondes. La température maximale sera celle transmise. Il est conseillé de choisir un temps de figeage d'environ 1,5 fois la période entre le passage successif de 2 objets afin d'éviter de voir le pyromètre afficher sa température de début de plage.

Mode bi-chromatique  $[\ensuremath{\mathsf{Q}}] \rightarrow [\ensuremath{\mathsf{Q}}, \ensuremath{\mathsf{P}}, \ensuremath{\mathsf{d}}] \rightarrow [\ensuremath{\mathsf{E}} \ensuremath{\cdot} \ensuremath{\mathsf{G}} \ensuremath{\mathsf{Q}}]$ 

 1
 Passage des objets

 2
 Hold time, temps de figeage

 3
 Second temps de figeage

 4
 Valeur affichée avec fonction hold time

 5
 Valeur affichée sans fonction hold time

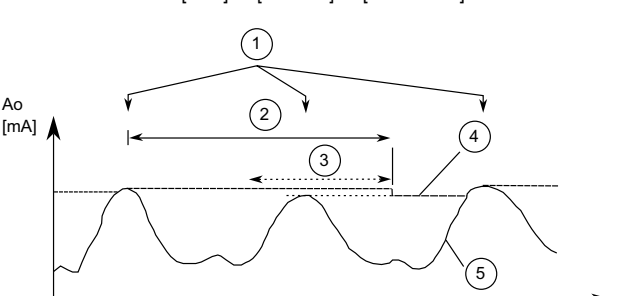

#### 11.13 Fonction ATD

Cette fonction détecte le passage d'un objet chaud lors des procédés discontinus. Elle permet ainsi de donner par exemple, la température de chaque pièce sortant d'une presse même à intervalle irrégulier ou lorsque la taille des pièces varie.

Le paramétrage de cette fonction est défini comme suivant :

| Limit 1 (L I . I)  | Avant de commencer la mesure, la température doit<br>avoir été inférieure à la limite basse.<br>Si l'AutoReset est activé (A.RST= ON) la limite 1<br>est ignorée |
|--------------------|----------------------------------------------------------------------------------------------------|
| Limit 2 (L I .2 )  | Avant de commencer la mesure, la température doit<br>avoir été supérieure à la limite haute pendant une<br>durée supérieure à (t.del).                           |
| Time delay (논러운도): | Voir en dessous                                                                                                    |

Lorsque la température a répondu à ces 2 conditions, l'échantillonnage commence (T.ACT).

| (ERCE) |
|--------|
|--------|

Si TACT = 0, la fin du processus discontinu est détectée.

La configuration du Normal Display Mode (Ano) détermine la température à afficher entre 2 acquisitions.

| Display mode (と名っっ) | "t=0" affiche la température limite basse  |
|---------------------|--------------------------------------------|
|                     | "t.hld" affiche la température précédente. |

En option, la LED verte ou la sortie numérique peut être activée pour informer du statut de la mesure. A la fin de l'échantillonnage, la valeur moyenne est calculée. La valeur max est comparée à la précédente et la remplace si elle est supérieure.

| Weighted average | Facteur de pondération de la moyenne. Si vous      |
|------------------|----------------------------------------------------|
| (Եይዮዮ)           | choisissez 100%, le calcul de moyenne est inactif. |

Plus le facteur F-Pr est faible, plus la pondération est importante.

Lorsque cette fonction est activée (F-Pr<100%), la moyenne calculée est comparée à la moyenne précédente mémorisée. Si l'écart entre ces deux valeurs dépasse la tolérance t-SP, alors la valeur n'est pas utilisée pour le re-calcul de la moyenne. La valeur transmise est « 0 ».

| Plausibility (ヒ도유ヒ) | Seuil bas de plausibilité: limite basse pour que la mesure soit valide.  |  |
|---------------------|--------------------------------------------------------------------------|--|
| Plausibility (ヒー・ら) | Seuil haut de plausibilité: limite haute pour que la mesure soit valide. |  |

Lorsque l'échantillonnage est terminé, la moyenne calculée est envoyée sur la sortie. Parallèlement, un signal d'impulsion peut être envoyé sur la sortie numérique en paramétrant M.TR1 en source et en appliquant un hold time de 0,5 secondes.

Un temps de pause (time lag) démarre à la fin de l'échantillonnage. Ce temps doit avoir expiré pour qu'une nouvelle acquisition démarre. Les autres conditions sont les suivantes :

| Cut-off interval | Intervalle de temps entre une acquisition complète et |  |
|------------------|-------------------------------------------------------|--|
| (E.d. 5)         | le commencement d'une nouvelle.                       |  |

Si aucune nouvelle acquisition n'a démarré dans l'intervalle de temps T.OUT, alors la valeur moyenne précédemment mémorisée sera effacée. La nouvelle valeur sera calculée lors du prochain échantillonnage.

| Timeout (LOULL) | Durée en minutes avant d'effacer la valeur moyenne |  |
|-----------------|----------------------------------------------------|--|
| Timeout (COOC)  | mémorisée.                                         |  |

Reset automatique à chaque cycle lorsque l'ATD est activée. La limite 1 sera ignorée. La mesure commence lorsque la limite 2 est dépassée pendant une période au moins supérieure à T.DEL.

| Auto reset (논유민논) | Auto reset on/off |
|-------------------|-------------------|
|-------------------|-------------------|

Le paramètre Set Li2 vérifie si la valeur repasse en dessous de la limite 2 pendant la période de mesure. Si cette limite est atteinte, la mesure est rejetée et la valeur « \_ \_ \_ \_ » s'affiche.

| Set Li2 check on tAct<br>(E_L.2) | on/off |
|----------------------------------|--------|
|----------------------------------|--------|

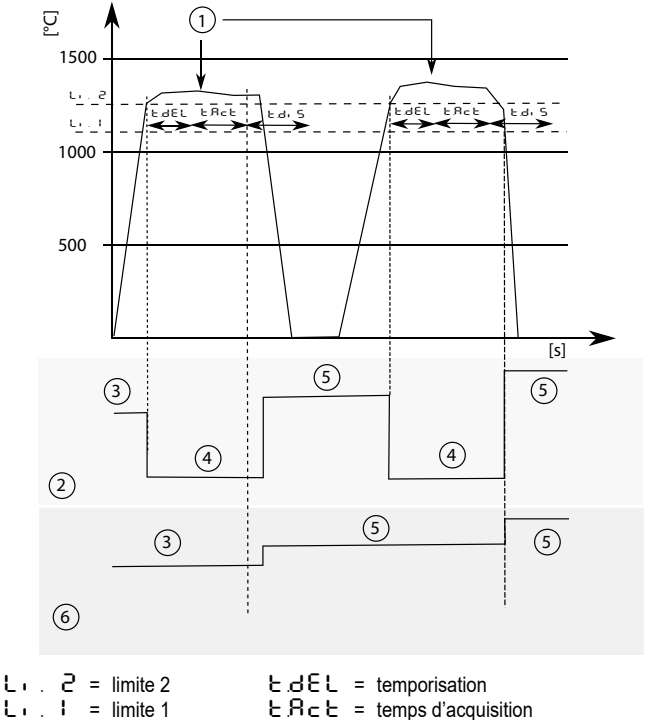

|      | _  |   |       |         |
|------|----|---|-------|---------|
| E.d. | S. | = | temps | cut-off |

| 1 | Objet présent                    |  |  |
|---|----------------------------------|--|--|
| 2 | Température affichée Ł ጸ০০ = ০೯೯ |  |  |
| 3 | Température précédente           |  |  |
| 4 | Limite basse                     |  |  |
| 5 | Nouvelle acquisition             |  |  |
| 6 | Température affichée ヒጸロロ = トロレビ |  |  |

#### 11.14 IO-Link

Le CellaTemp PX dispose d'une sortie IO-Link qui nécessite un équipement adapté (IO-Link master). L'interface IO-Link permet un accès direct au paramétrage et aux fonctions de diagnostic même en cours de mesure.

Les IODD pour l'accès à l'interface IO-Link ainsi que les informations sur l'acquisition des données sont détaillés dans la rubrique téléchargement de www.keller.de/its.

Un câble 3 fils de Classe A (Type A) doit être utilisé pour une utilisation de l'IO-Link.

# 12 Menu

#### 12.1 Sortie analogique Ao

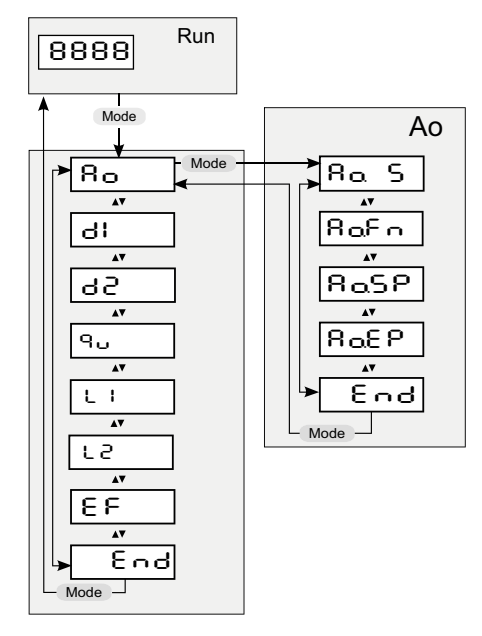

#### 12.2 Sortie de commutation OUT 1

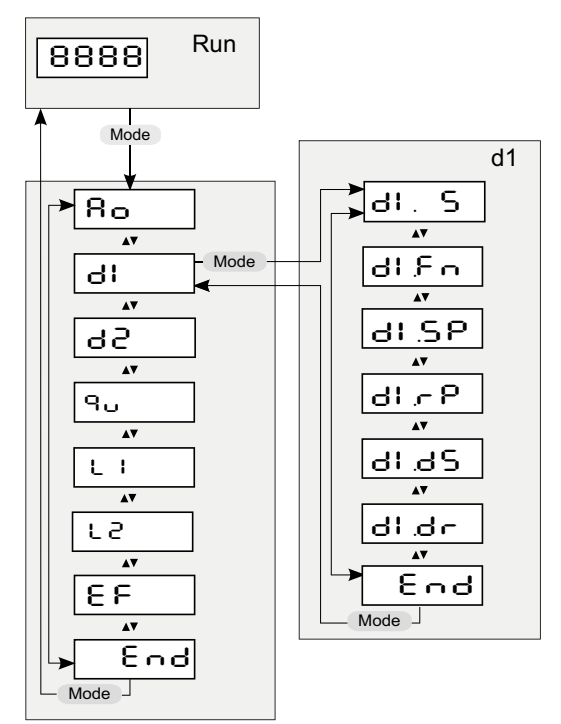

#### 12.3 Sortie de commutation OUT 2

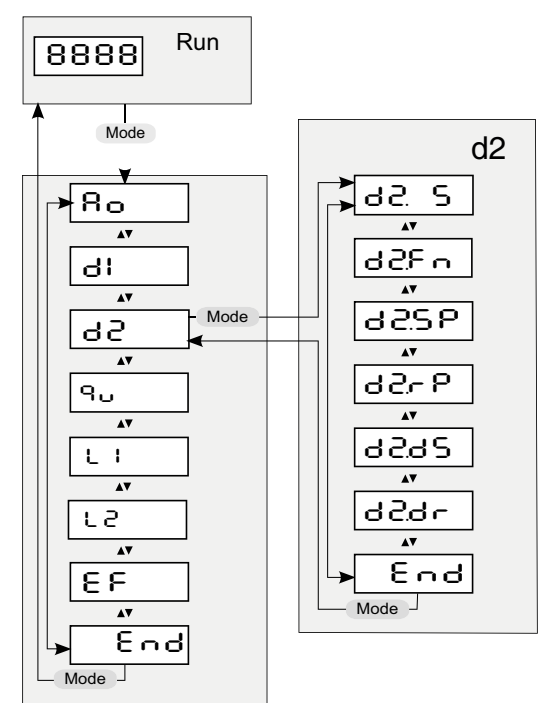

FR

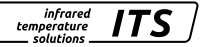

#### 12.4 Voie bi-chromatique

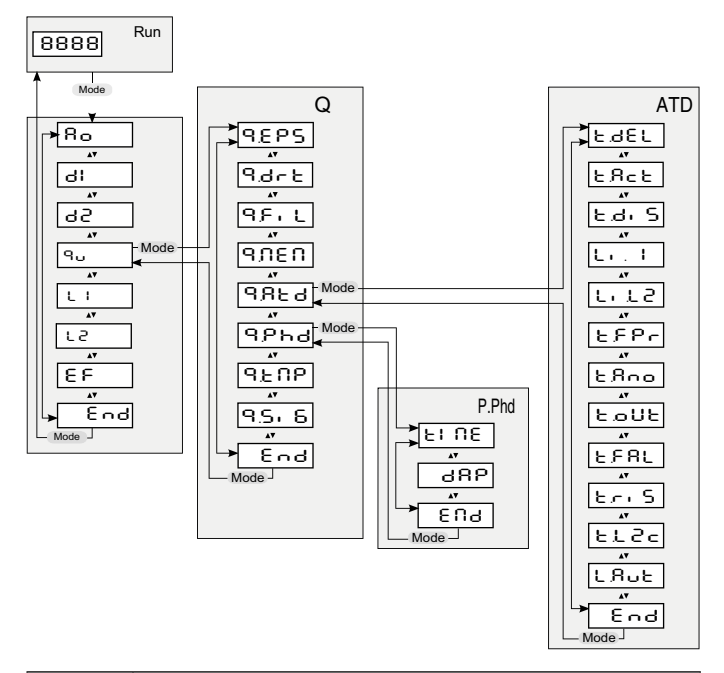

| P.Phd | Peak Hold Fonction<br>Sous-menu uniquement disponible lorsque la fonction Peak Hold<br>est active |
|-------|---------------------------------------------------------------------------------------------------|
| ATD   | ADT Fonction<br>Sous-menu uniquement disponible lorsque la fonction ATD est<br>active             |

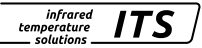

#### 12.5 Voie mono-chromatique Lambda 1

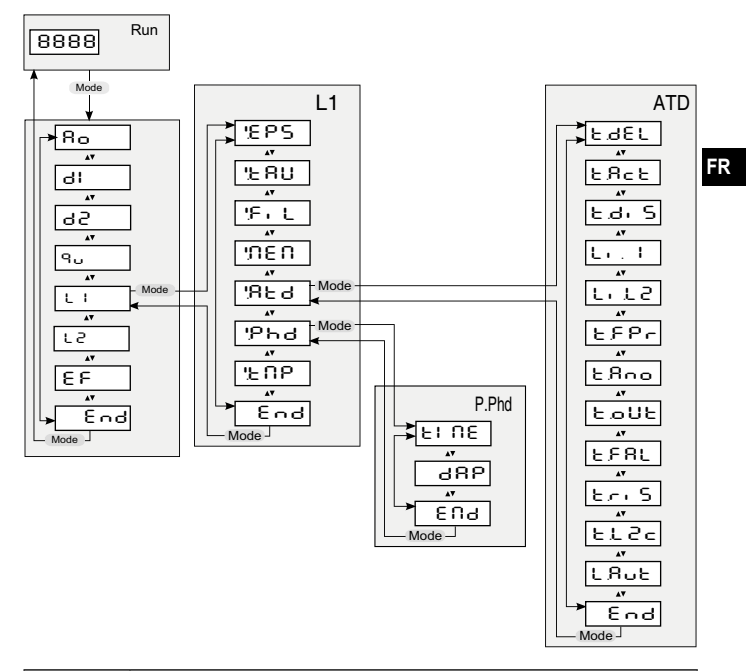

| P.Phd | Peak Hold Fonction<br>Sous-menu uniquement disponible lorsque la fonction Peak Hold<br>est active |
|-------|---------------------------------------------------------------------------------------------------|
| ATD   | ADT Fonction<br>Sous-menu uniquement disponible lorsque la fonction ATD est<br>active             |

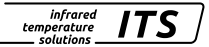

#### 12.6 Voie mono-chromatique Lambda 2

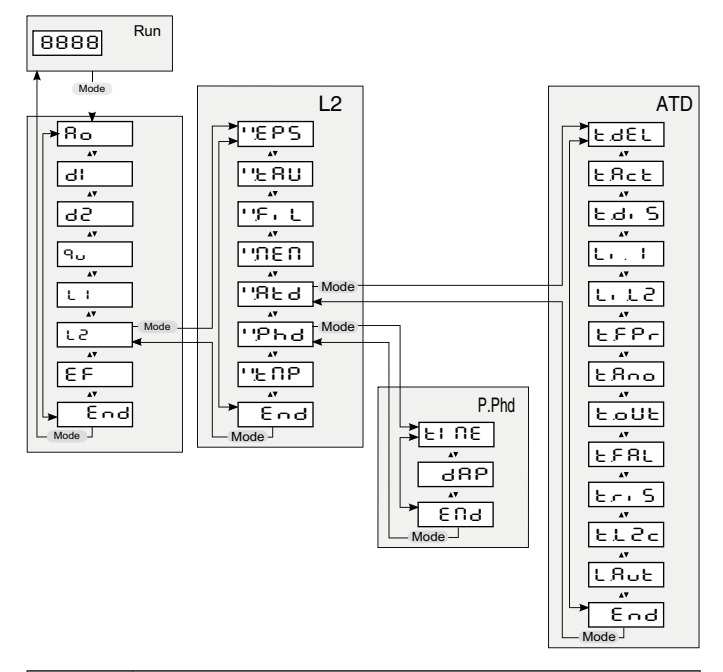

| P.Phd | Peak Hold Fonction<br>Sous-menu uniquement disponible lorsque la fonction Peak Hold<br>est active |
|-------|---------------------------------------------------------------------------------------------------|
| ATD   | ADT Fonction<br>Sous-menu uniquement disponible lorsque la fonction ATD est<br>active             |

#### 12.7 Fonctions avancées

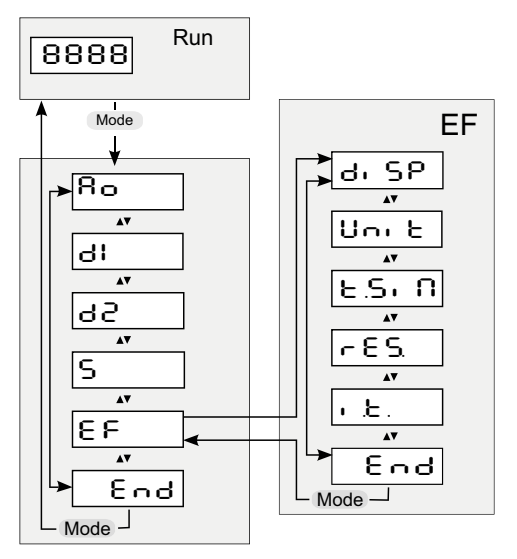

# 13 Explication des menus

#### 13.1 Sortie analogique

| Paramètre     | Fonction                    | Définition                                            |
|---------------|-----------------------------|-------------------------------------------------------|
| 8a S          | Select source               | L I Lambda 1<br>L 2 Lambda 1<br>9 mode bi-chromatique |
| 8 <b>.</b>    | Type de sortie<br>0/4-20 mA | 0 – 20 mA<br>4 – 20 mA                                |
| RaSP          | Début de plage              | Début de plage de mesure sur la sortie<br>analogique  |
| 8 <u>0</u> 89 | Fin de plage                | Fin de plage de mesure sur la sortie<br>analogique    |
| End           | End                         | Exit menu                                             |

infrared temperature solutions

ITS

### 13.2 OUT 1 (러니 )

| Paramètre Fonction |                    | Définition                                                                                                    |  |
|--------------------|--------------------|----------------------------------------------------------------------------------------------------|--|
| dl. S              | Choix de la source | L I Lambda 1<br>L 2 Lambda 1<br>9 mode bi-chromatique<br>RL I R ATD tAct (\lambda 1)<br>RL 1: E ATD Trig (\lambda 1)<br>RL 2: R ATD tAct (\lambda 2)<br>RL 2: E ATD Trig (\lambda 2)<br>R9 R c ATD tAct (mode bi-chromatique)<br>R9 E c ATD Trig (mode bi-chromatique)<br>d: c alarme encrassement<br>E U température interne |  |
| di Fini de sortie  |                    | hoc hystérésis normalement ouvert<br>hoc hystérésis normalement fermé<br>Foc fenêtre normalement ouverte<br>Foc fenêtre normalement fermée                                                                                                    |  |

| dl.SP  | Seuil bas        | Seuil bas de commutation                        |
|--------|------------------|-------------------------------------------------|
| d1 / P | Seuil haut       | Seuil haut de commutation                       |
| 61.dS  | Tempo seuil haut | Valeur en secondes<br>(≤ 10 sec par pas de 0.1) |
| dl.dr  | Tempo seuil bas  | Valeur en secondes<br>(≤ 10 sec par pas de 0.1) |
| End    | Sortie           | Sortie du menu                                  |

# 13.3 OUT 2 (러 근 )

| Paramètre | Fonction           | Définition                                                                                                    |
|-----------|--------------------|----------------------------------------------------------------------------------------------------|
| d2. S     | Choix de la source | L I Lambda 1<br>L 2 Lambda 1<br>9 mode bi-chromatique<br>RL IR ATD tAct (\Lambda 1)<br>RL 1E ATD Trig (\Lambda 1)<br>RL 2R ATD tAct (\Lambda 2)<br>RL 2E ATD Trig (\Lambda 2)<br>R9 R c ATD tAct (mode bi-chromatique)<br>R9 E c ATD Trig (mode bi-chromatique)<br>d c c alarme encrassement<br>E U température interne |
| d 2F n    | Fonction de sortie | hoo hystérésis normalement ouvert<br>hoc hystérésis normalement fermé<br>Foo fenêtre normalement ouverte<br>Foc fenêtre normalement fermée                                                                                                    |
| 952P      | Seuil bas          | Seuil bas de commutation                                                                                                    |
| ዓ5- 6     | Seuil haut         | Seuil haut de commutation                                                                                                    |
| 95729     | Tempo seuil haut   | Valeur en secondes<br>(≤ 10 sec par pas de 0.1)                                                                                                    |
| d2.dr     | Tempo seuil bas    | Valeur en secondes<br>(≤ 10 sec par pas de 0.1)                                                                                                    |
| End       | Sortie             | Sortie du menu                                                                                                    |

# 13.4 Voie bi-chromatique (익니)

| Paramètre      |              | Fonction                                                                    | Définition                                            |
|----------------|--------------|-----------------------------------------------------------------------------|-------------------------------------------------------|
| 9,695          |              | Rapport d'émissivité                                                        | 80 120 %                                              |
| 9.d            | lrt          | Seuil d'encrassement                                                        | 0.1 - 100                                             |
| 9 <u>L</u> , N |              | Limite de sensibilité de<br>la voie bi-chromatique<br>(intensité du signal) | 0.1 – 100 intensité du signal                         |
| ٩۶             | ۱L           | Fonction de lissage                                                         | 0 - 999,9                                             |
| 9,060          |              | Fonction mémoire                                                            | 요도도 off<br>유도러 fonction ATD<br>유도러 fonction Peak-Hold |
| 9,8とሪ**        |              | Sous menu ATD **                                                            |                                                       |
|                | 136.3        | time delay                                                                  |                                                       |
|                | ŁЯcŁ         | Temps d'acquisition                                                         |                                                       |
|                | E.d. S       | cut-off interval                                                            |                                                       |
|                | Li. I        | Timeout                                                                     |                                                       |
|                | Li. 2        | Limite 1                                                                    |                                                       |
|                | <u> </u>     | Limite 2                                                                    | Voir chapitre sur la fonction ATD                     |
|                | <b>ε</b> βηο | Pondération de la<br>moyenne                                                |                                                       |
|                | ٤.oU٤        | Seuil bas de<br>plausibilité                                                |                                                       |
|                | FBL          | Seuil haut de plausibilité                                                  |                                                       |
|                | צהי 5        | time delay                                                                  |                                                       |

| Paramètre  |       | Fonction                                                                          | Définition                                  |
|------------|-------|-----------------------------------------------------------------------------------|---------------------------------------------|
|            | £L2c  | Vérifie si le seuil 2 est<br>descendu en dessous<br>pendant le temps de<br>mesure | Voir chapitre sur la fonction ATD           |
|            | FUR   | Timeout                                                                           |                                             |
|            | ٤nd   | Retour au menu<br>précédent                                                       |                                             |
| ٩ <i>٩</i> | hd*   | Sous menu fonction<br>Peak-Hold *                                                 |                                             |
|            | F' UE | Hold time Peak-Hold<br>fonction                                                   | Temps en seconde                            |
|            | 486   | Damping                                                                           | Damping                                     |
|            | ٤nd   | Sortir du sous menu                                                               |                                             |
| ٩٤         | ΠP    | Température mesurée                                                               | Affiche la température mesurée en<br>direct |
| 9.S        | , 6   | Intensité du signal                                                               | Affiche l'intensité du signal en direct     |
| ٤٦         | д     | End                                                                               | Sortie                                      |

\* Paramètres accessibles lorsque la fonction Peak Hold est activée

\*\* Paramètres accessibles lorsque la fonction ATD est activée

# 13.5 Voie mono-chromatique (ㄴ ㅣ) (ㄴ ㄹ)

| Paramètre |              | Fonction                      | Définition                                                                                     |
|-----------|--------------|-------------------------------|------------------------------------------------------------------------------------------------|
| E.P.      | S            | Emissivité                    | Réglage de la valeur en fonction du matériau (10…110%)                                         |
| ٤A        | U            | Facteur de trans-<br>mission  | Permet de corriger le taux de trans-<br>mission d'une lentille de protection ou<br>d'un hublot |
| ۴١        | L            | Constante de temps            | Défini le t98 en secondes                                                                      |
| n٤        | Π            | Mode de lissage               | 요두도 lissage non activé<br>우ト는 d fonction Peak Hold<br>유논 d fonction ATD                        |
| R٤        | d**          | Sous menu ATD**               |                                                                                                |
|           | 136.3        | time delay                    |                                                                                                |
|           | ŁЯcŁ         | Temps d'acquisition           |                                                                                                |
|           | ۶.d, S       | cut-off interval              |                                                                                                |
|           | Li.I         | Limite 1                      |                                                                                                |
|           | L. 2         | Limite 2                      |                                                                                                |
|           | <u> </u>     | Pondération de la moyenne     | Voir chapitre sur la fonction ATD                                                              |
|           | <b>ε</b> βno | Mode d'affichage              |                                                                                                |
|           | 1Uo.1        | Timeout                       |                                                                                                |
|           | է Բ Ց Լ      | Seuil bas de<br>plausibilité  |                                                                                                |
|           | ٤ ٢٠ ٢       | Seuil haut de<br>plausibilité |                                                                                                |

| Paramètre |       | Fonction                                                                          | Définition                                  |
|-----------|-------|-----------------------------------------------------------------------------------|---------------------------------------------|
|           | £L2c  | Vérifie si le seuil 2<br>est descendu en<br>dessous pendant le<br>temps de mesure | Voir chapitre sur la fonction ATD           |
|           | End   | Timeout                                                                           |                                             |
| የታ        | d*    | Sous menu fonction<br>Peak-Hold*                                                  |                                             |
|           | F' UE | Hold time Peak-Hold<br>fonction                                                   | Temps en seconde                            |
|           | 486   | Damping                                                                           | Damping                                     |
|           | ٤nd   | Sortir du sous menu                                                               |                                             |
| ۶Ŋ        | P     | Température me-<br>surée                                                          | Affiche la température mesurée en<br>direct |
| ٤٦        | 6     | End                                                                               | Exit menu                                   |

\* Paramètres accessibles lorsque la fonction Peak Hold est activée

\*\* Paramètres accessibles lorsque la fonction ATD est activée

#### 13.6 Fonctions avancées (EF)

| Paramètre | Fonction                    | Explication                                           |
|-----------|-----------------------------|-------------------------------------------------------|
| di 5P     | Affichage                   | on affiche la mesure en cours<br>oFF run est affichée |
| Սու է     | Unité de mesure             | °C ou °F                                              |
| ٤.Si N    | Emulation de<br>température | Simule une température                                |
| r E S.    | Reset usine                 | Remet la configuration usine                          |
| ۰.Ł.      | Température interne         | Température à l'intérieur de l'instrument.            |
| End       | End                         | Exit menu                                             |

\* Paramètre disponible uniquement pour les modèles avec camera

# 14 Paramétrage

Lorsque vous configurez votre instrument, ce dernier reste en mode acquisition avec les paramètres sauvegardés. Pour valider les changements il faut appuyer sur [MODE].

#### 14.1 Configuration –information générale

| 1 | Sélectionner le menu<br>▶ Valider avec [MODE].                                                                     |                 | F |
|---|----------------------------------------------------------------------------------------------------|-----------------|---|
| 2 | <ul> <li>Appuyer sur [^ ou V] jusqu'au<br/>paramètre voulu ou la valeur<br/>choisie.</li> </ul>                    |                 |   |
| 3 | Sélectionner le paramètre<br>► Valider avec [MODE].                                                                |                 |   |
| 4 | <ul> <li>Appuyer sur [^ ou V] jusqu'à ce que<br/>le paramètre s'affiche.</li> </ul>                                |                 |   |
| 5 | Changer la valeur du paramètre<br>► Valider avec [MODE].<br>► La valeur s'affiche.                                 | <sup>5</sup> →→ |   |
| 6 | ► Appuyer sur [^ ou V] pendant 2 sec.                                                                              | 6~^             |   |
| 7 | <ul> <li>Appuyez sur [^ ou v] pour changer<br/>la valeur du paramètre.</li> <li>Appuyez et maintenez la</li> </ul> |                 |   |
|   | touche [^ ou v].<br>> Défilement accéléré des<br>valeurs numériques.                                               |                 |   |
|   |                                                                                                    | 0-20            |   |

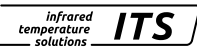

#### 8 Confirmer les nouvelles valeurs

- ► Appuyer sur [MODE].
- > >Le paramètre s'affiche. La valeur est enregistrée et est utilisée.

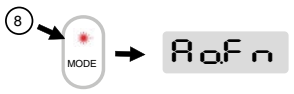

#### Quitter le menu de configuration

Attendre 30 secondes

ou

- Appuyez sur [^ ou v] pour passer au paramètre E n d. Appuyez ensuite sur [MODE] pour passer au menu fonctionnel.
- Dans le menu fonctionnel, appuyez sur [^ ou v] pour passer au paramètre E o d, puis appuyez sur [MODE].

!

Appuyez sur les 2 flèches [^ V] simultanément pour sortir.

### 15 Messages d'erreurs

| Surcharge sortie                            | Sc et LED Out 1/2 clignotent |
|---------------------------------------------|------------------------------|
| Surchauffe                                  | ວະ s'affiche en clignotant   |
| Mauvaise connexion de l'alimentation        | Pas d'affichage              |
| Tension < 16 V                              | Pas d'affichage              |
| Température inférieure à la plage de mesure | UL s'affiche                 |
| Température supérieure à la plage de mesure | OL s'affiche                 |

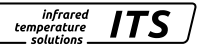

# 16 Fonctions de service

#### 16.1 Réinitialisation usine

|   | [r E S.] Accéder aux fonctions avancées [E F ] |
|---|------------------------------------------------|
|   | Appuyer sur [MODE]                             |
| > | RES s'affiche                                  |
|   | Appuyer sur V pendant 2 secondes               |
| > | RES clignote 2 secondes                        |
|   | Relâcher la touche v puis ré-appuyer           |
| > | – – – – s'affiche                              |
|   | Appuyer sur [MODE]                             |
| > | La température mesurée s'affiche               |

#### 16.2 Simulation d'une température

| •    | [E.S. I] Accéder aux fonctions avancées [E F]                               |  |  |
|------|-----------------------------------------------------------------------------|--|--|
| •    | Appuyer sur [MODE]                                                          |  |  |
| >    | La température précédemment enregistrée s'affiche                           |  |  |
|      | Appuyer sur ^ pendant 2 secondes                                            |  |  |
| ^    | La température clignote 3 fois                                              |  |  |
| •    | Appuyer sur les touches <pre>^ v</pre> pour choisir la valeur voulue        |  |  |
| >    | La température de simulation et E.S. 0 s'affichent alternativement          |  |  |
|      | Appuyer sur [MODE]                                                          |  |  |
| >    | E.S. B s'affiche et la simulation est terminée                              |  |  |
| Quit | Quitter le menu de configuration                                            |  |  |
| ► A  | Attendre 30 secondes                                                        |  |  |
| ou   |                                                                             |  |  |
| ► A  | ► Appuyez sur [^ ou V] pour passer au paramètre E o d . Appuyez ensuite sur |  |  |
| [N   | [MODE] pour passer au menu fonctionnel.                                     |  |  |
| ► D  | Dans le menu fonctionnel, appuyez sur [^ ou V] pour passer au paramètre     |  |  |

End, puis appuyez sur [MODE].

# 17 Maintenance

#### 17.1 Nettoyage de la lentille

Une fenêtre encrassée conduira à une mesure faussée.

- Contrôlez visuellement la lentille périodiquement et nettoyez la si nécessaire.
  - La poussière peut être enlevée par un simple soufflage ou l'utilisation d'un chiffon propre et doux ou par un papier optique disponible dans le commerce.
  - En cas de fort encrassement, du liquide vaisselle et de l'eau claire pourront être utilisés. N'appliquez pas de pression sur la lentille au risque de la rayer.

#### 17.2 Remplacement de la lentille de protection

En cas d'environnement fortement poussiéreux ou en cas de risque pour l'intégralité de la lentille, il est recommandé d'ajouter une lentille de protection. L'encrassement de cette lentille entraine également une erreur de mesure.

- Contrôlez visuellement la lentille périodiquement et nettoyez la si nécessaire.
  - La poussière peut être enlevée par un simple soufflage ou l'utilisation d'un chiffon propre et doux ou par un papier optique disponible dans le commerce.
  - En cas de fort encrassement, du liquide vaisselle et de l'eau claire pourront être utilisés. N'appliquez pas de pression sur la lentille au risque de la rayer.

#### 

Le remplacement de la lentille ne doit être fait uniquement par un personnel formé. Lors de cette manipulation, **les gants et les lunettes de protection** sont obligatoires.

### 18 Modèles

| Pyromètre   |                                                 |                                                       |
|-------------|-------------------------------------------------|-------------------------------------------------------|
| Туре        | Plage de mesure                                 | Application                                           |
| PX 41 AF 1x | 700 - 1800 °C<br>800 - 2400 °C<br>900 - 3000 °C | Métal, cimenterie, carbone, paraison, cristallogenèse |

# 19 Diagramme de visée

Pour les pyromètres équipés de lentilles focalisable, on définit le rapport optique D par rapport à la taille de la surface mesurée et la distance entre l'objet et l'instrument selon cette formule :

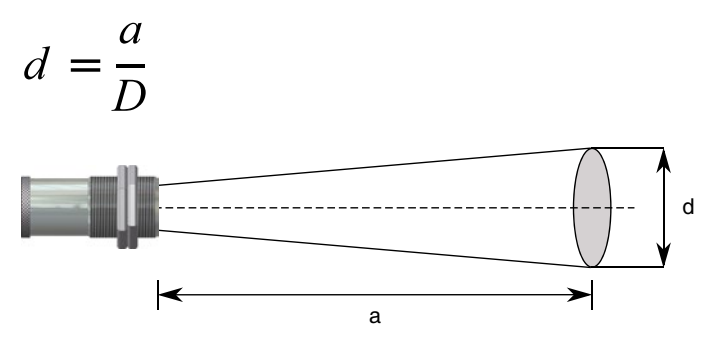

Pour connaitre la taille de la zone de mesure pour n'importe quel instrument KELLER, nous mettons à disposition un outil en ligne. Dans ce configurateur, il vous suffit de sélectionner votre instrument et de définir la distance de travail. L'outils vous indiquera la zone de mesure.

https://www.keller.de/fr/its/outils/calculateur-de-taille-de-cible.htm

FR

ITS

# 20 Données techniques générales

| Pyromètre                |                                                                                                    |  |
|--------------------------|----------------------------------------------------------------------------------------------------|--|
| Sortie analogique        | 0(4) - 20 mA linéaire, commutable et<br>réglable selon la norme NAMUR 43.<br>Impédance 500 Ω           |  |
| Sortie commutation OUT 1 | Collecteur ouvert 24V, ≤ 150 mA,<br>hystérésis ≥ 1 K, commutation<br>sur [°C]/ NC/NO ou IO-Link, tempo |  |
| Sortie commutation OUT 2 | Collecteur ouvert 24V, ≤ 150 mA,<br>hystérésis ≥ 1 K, commutation<br>sur [°C]/ NC/NO, tempo            |  |
| Température ambiante     | 0 - 65 °C sans refroidissement                                                                         |  |
| IO-Link                  | V1.1 compatible V1.01                                                                                  |  |
| Mode SIO                 | supporté                                                                                               |  |
| Taux de transmission     | COM2 (38.400 Baud)                                                                                     |  |
| Température de stockage  | -20 - 80 °C                                                                                            |  |
| Humidité tolérée         | 95% HR non condensée                                                                                   |  |
| Alimentation             | 24 V DC +10 % / -20 %<br>Ripple ≤ 200 mV                                                               |  |
| Consommation courant     | ≤ 135 mA<br>≤ 175 mA avec laser<br>≤ 175 mA avec caméra                                                |  |
| Matériau                 | Acier inox                                                                                             |  |
| Poids                    | Env. 1 kg selon le modèle                                                                              |  |
| Connection               | 5-pin M12 (A coded)                                                                                    |  |
| Protection               | IP 65 selon la norme DIN 40050<br>avec câble connecté                                                  |  |

| Paramètres configurables | Rapport d'émissivité 80 - 120 %<br>Emissivité $\epsilon$ $\lambda$ 1 et $\lambda$ 2 10 - 110 %<br>Facteur de transmission T 10-100%<br>Fonction de lissage t 98 0.1 - 999.9 s<br>Peak hold fonction 0.1 - 999.9 s |
|--------------------------|----------------------------------------------------------------------------------------------------|
| Système de visée         | Pointeur laser                                                                                                    |
| Dimensions               | Ø 65 x 187 mm (sans connecteur)<br>Ø 30 x 6786 mm (LWL avec tête M30)<br>Ø 16 x 3339 mm (LWL avec tête M16)                                                                                                    |

# 21 Données techniques spécifiques

| PX 41 AF 11, AF 21, AF 22            |                                                                                                    |  |
|--------------------------------------|----------------------------------------------------------------------------------------------------|--|
| Plage de mesure                      | 800 - 2400 °C                                                                                              |  |
| Détecteur                            | Photodiode                                                                                                 |  |
| Plage spectrale                      | 0.95 / 1.05 μm                                                                                             |  |
| Focale                               | 0,2 m - ∞ optique (PA 41.01) M30<br>0,12 m - ∞ optique (PA 41.05) M16<br>33 – 45 mm optique (PZ 41.18) M16 |  |
| Rapport optique                      | 190:1 (PA 41.01)<br>100:1 (PA 41.05)<br>50:1 (PZ 41.18)                                                    |  |
| Résolution sortie courant            | 0.2 K + 0.03 % de la plage de mesure                                                                       |  |
| Résolution de l'afficheur            | 1 K                                                                                                    |  |
| Temps de réponse t <sub>98</sub>     | Plage de température 800 -2400 °C<br>≤ 20 ms (T > 950 °C)                                                  |  |
|                                      | Plage de température 900 -300 °C<br>≤ 20 ms (T > 1050 °C)                                                  |  |
| Incertitude de mesure                | 1.5 % (à ε =1.0 et Tu = 23 °C)                                                                             |  |
| Reproductibilité                     | 3 К                                                                                                    |  |
| Coefficient de température<br>à 23°C | ≤ 0,05 %/K<br>de la temp. lue / K                                                                          |  |

infrared temperature solutions

ITS

| PX 41 AF 111, AF 121, AF 122         |                                                                                                    |  |
|--------------------------------------|----------------------------------------------------------------------------------------------------|--|
| Plage de mesure                      | 900 - 3000 °C                                                                                              |  |
| Détecteur                            | Photodiode                                                                                                 |  |
| Plage spectrale                      | 0.95 / 1.05 μm                                                                                             |  |
| Focale                               | 0,2 m - ∞ optique (PA 41.01) M30<br>0,12 m - ∞ optique (PA 41.05) M16<br>33 – 45 mm optique (PZ 41.18) M16 |  |
| Rapport optique                      | 190:1 (PA 41.01)<br>100:1 (PA 41.05)<br>50:1 (PZ 41.18)                                                    |  |
| Résolution sortie courant            | 0.2 K + 0.03 % de la plage de mesure                                                                       |  |
| Résolution de l'afficheur            | 1 K                                                                                                    |  |
| Temps de réponse t <sub>98</sub>     | Plage de température 800 -2400 °C<br>≤ 20 ms (T > 950 °C)                                                  |  |
|                                      | Plage de température 900 -300 °C<br>≤ 20 ms (T > 1050 °C)                                                  |  |
| Incertitude de mesure                | 1.5 % (à ε =1.0 et Tu = 23 °C)                                                                             |  |
| Reproductibilité                     | 3 К                                                                                                    |  |
| Coefficient de température<br>à 23°C | ≤ 0,05 %/K<br>de la temp. lue / K                                                                          |  |

| PX 41 AF 211, AF 221, AF 222         |                                                                                                    |  |
|--------------------------------------|----------------------------------------------------------------------------------------------------|--|
| Plage de mesure                      | 700 - 1800 °C                                                                                              |  |
| Détecteur                            | Photodiode                                                                                                 |  |
| Plage spectrale                      | 0.95 / 1.05 μm                                                                                             |  |
| Focale                               | 0.2 m - ∞ optique (PA 41.01) M30<br>0.12 m - ∞ optique (PA 41.05) M16<br>33 – 45 mm optique (PZ 41.18) M16 |  |
| Rapport optique                      | 110:1 (PA 41.01)<br>50:1 (PA 41.05)<br>36:1 (PZ 41.18)                                                     |  |
| Résolution sortie courant            | 0.2 K + 0.03 % de la plage de mesure                                                                       |  |
| Résolution de l'afficheur            | 1 K                                                                                                    |  |
| Temps de réponse t <sub>98</sub>     | ≤ 20 ms (T > 850 °C)                                                                                       |  |
| Incertitude de mesure                | 1.5 % (à ε =1.0 et Tu = 23 °C)                                                                             |  |
| Reproductibilité                     | 3К                                                                                                    |  |
| Coefficient de température<br>à 23°C | ≤ 0,05 %/K<br>de la temp. lue / K                                                                          |  |

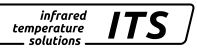

# 22 Accessoires

La liste des accessoires de montage, de protection ou optiques sont consultables sur notre site internet à cette adresse :

https://www.keller.de/fr/its/home/accessoires.htm

# 23 Paramètres par défaut

Les valeurs par défaut sont définies dans les fichiers IODD et consultable sur notre site internet dans la rubrique Ressources

https://www.keller.de/fr/its/mediatheque/io-device-description-iodd.htm

# 24 Droit à la propriété

La licence d'information sur les librairies Open Sources utilisées est consultable sur notre site internet à cette adresse

https://www.keller.de/fr/its

Le droit de propriété industrielle interdit toutes reproductions ou transmission de texte, plans ou illustrations. Cette donnée compte également pour la formation du personnel sauf accords préalables. Ceci s'applique tout autant à la reproduction par tous procédés tels que : mémorisation, enregistrement, copiage sur support papier, transparents, films, disquettes et/ou autres médias.

#### Remarque !

Nous nous réservons, autant que nécessaire, le droit d'apporter toutes les modifications techniques, notamment dues aux évolutions technologiques, qui nous paraissent opportunes sans avis préalable.

La garantie ne sera effective que si l'appareil est retourné, sans avoir été ouvert au préalable, à la maison-mère pour réparation ou S.A.V.

© 2020 KELLER HCW GmbH Carl-Keller-Straße 2-10 D-49479 Ibbenbüren-Laggenbeck Germany www.keller.de/its

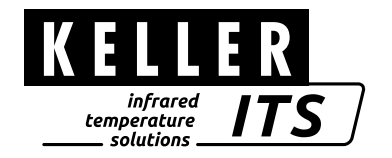